## http://www.inter-sat.cz:81/ke\_stazeni/index.php?dir=Optibox/mini%20Zebra%20SE

-Odzipujte soubor
-Nahrajte soubor 0020\_0013\_0001\_0003.sdl na USB disk
-Vypněte přijímač síťovým vypínačem a zapojte USB disk
-Stiskněte a držte tl.CH- na předním panelu a současně zapněte napájení
přijímače. (u Multibox HD jsou tlačítka pod víčkem vpravo k přístupové kartě)
-Držte tl. CH- cca 20 vteřin
-Po zobrazení sw verze na TV obrazovce stiskněte tl. VOL-Vyčkejte na dokončení aktualizace a během aktualízace nevypínejte přijímač
-po dokončení aktualizace v Instalačním průvodci pokračujte potvrzením pomocí OK na položce Nastavení paraboly

pro miniZEBRU a MULTIBOX HD ZDE

- Home TP automatické vyhledávání domovského TP pro FastScan
- > Auto DiSEqC
- Možnost přejmenovat favoritní skupiny
- Úprava funkce pro časové nahrávání věkově omezených pořadů
- > Možnost trvalého vypnutí DVB titulků
- > Oprava špatné odezvy přijímače
- v EPG menu u stanic které EPG nevysílají

OTA aktualizace v přípravě